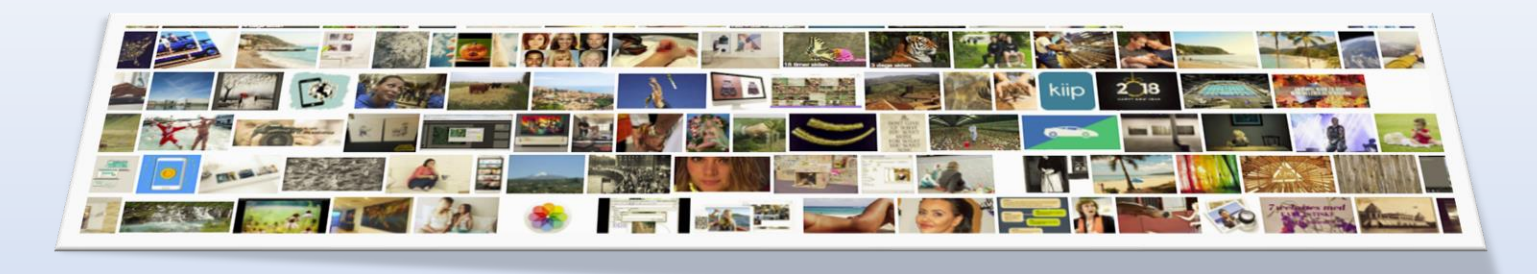

# Redigere og organisere fotos

Har du tusindvis af ferie- og familiebilleder liggende på mobiltelefoner, sd-kort og computerharddiske? Se her, hvordan du samler dem.

Af: Peter Heesemann, 2018-02-27

### Engang var det mere simpelt.

Når du havde knipset 36 billeder fra mormors fødselsdag, gik du ned i fotoforretningen for at få fremkaldt filmen.

En uge senere kunne du besigtige minderne og organisere dem i en fotomappe.

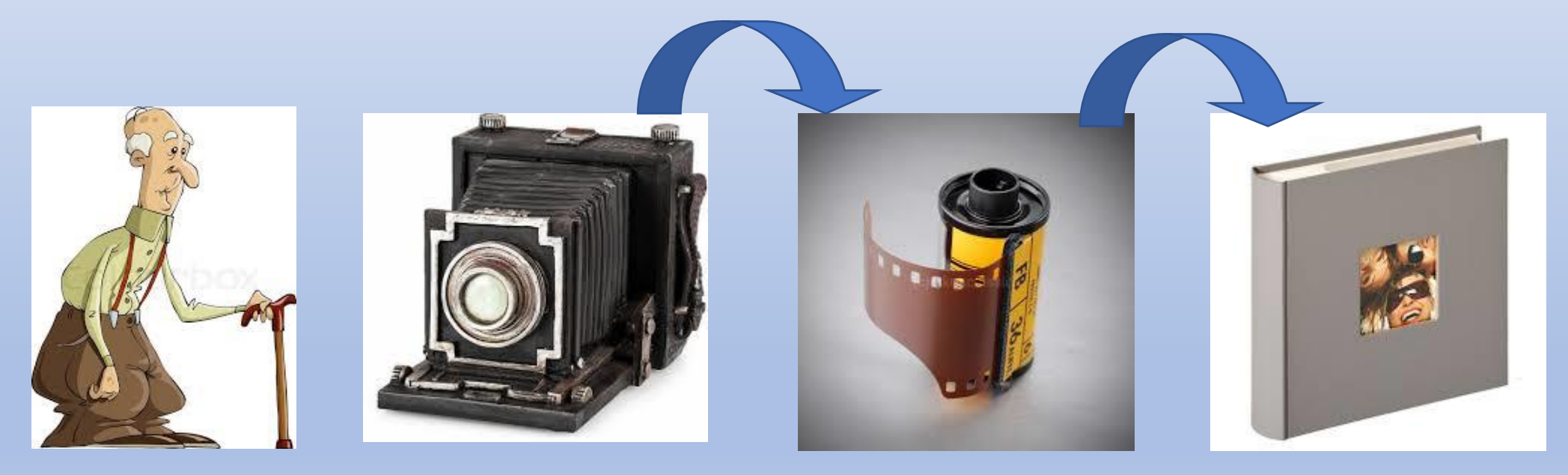

I dag er det lettere og billigere at forevige livets højdepunkter med digitale kameraer.

Men du ender også nemt med en stor datamængde, som kræver en vis disciplin at organisere.

Og generelt er vi nok for dårlige til at slette billeder, som vi alligevel ikke gider at se på om et halvt år,

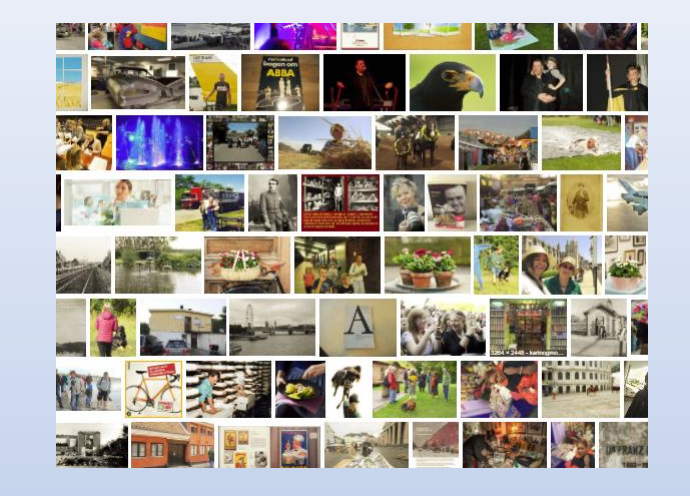

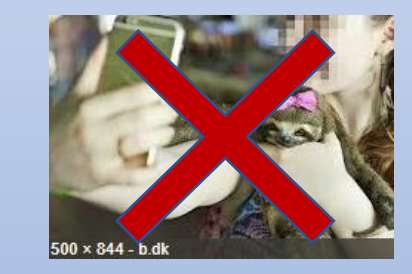

Heldigvis er det lettere end tidligere at gemme billederne det samme sted, når de er taget.

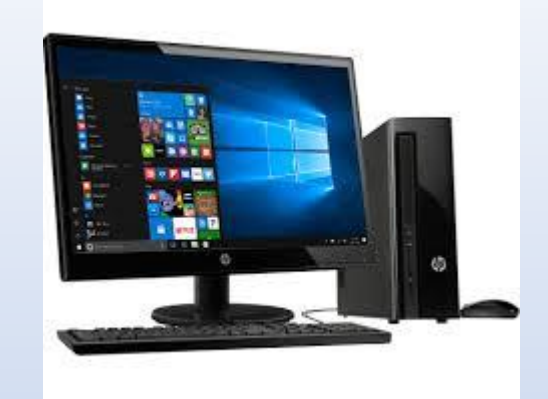

Du kan for eksempel gemme billederne på en ekstern harddisk.

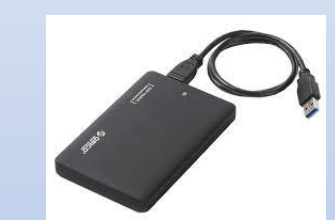

Men endnu smartere er det at bruge en synkroniseringstjeneste i skyen, som sørger for at lagre dine billeder med det samme, hvis du skulle miste din mobiltelefon eller ditdigitalkamera.

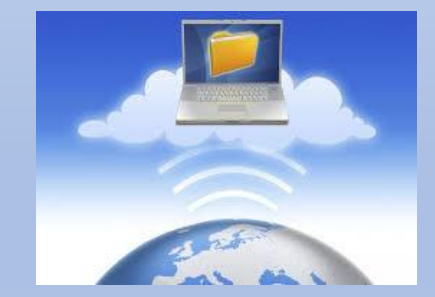

Med en synkroniseringstjeneste i skyen bliver alle de billeder, man lægger i en bestemt mappe på computeren automatisk synkroniseret til tjenesten, så de er gemt, og man har adgang til dem fra andre enheder og computere.

Generelt er det også vigtigt at være kritisk i forhold til de billeder, man tager.

Ellers kan det let blive for besværligt at skulle sortere i billederne.

- Du har næppe brug for tusind billeder af Eiffeltårnet fra din ferie i Paris.
- Gå i stedet efter at tage få gode billeder i stedet for at skyde løs og håbe på et lykketræf.
- Begynd også sorteringen på stedet.
- Sørg for at rydde de billeder, du ikke skal bruge af vejen med det samme.

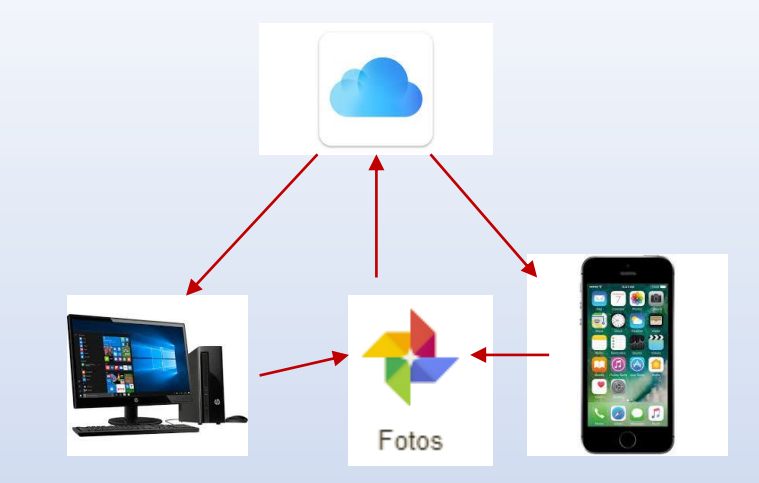

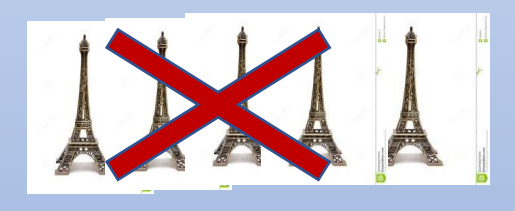

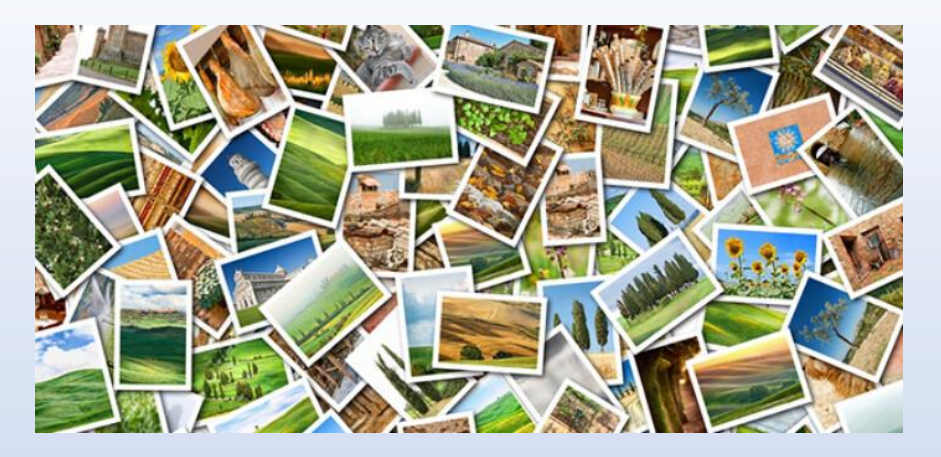

# Organiserer dine digitale fotos

Mange af os har i lang tid ikke sorteret deres digitale billeder og det giver noget rod! Så nu gælder det med at får ryddet op.

Det er gratis at tage fotos og vi har fået rigtig fine kameraer i vore telefoner. Mængden af billeder fra diverse ferier, fester og hverdag er eksploderet. Billederne ligger på forskellige computere, eksterne harddiske, telefoner og forskellige Google Photos konti. Roderiet og uoverskueligheden bliver ikke mindre når man lever sammen i en familie, og vi nu er to eller flere personer i husholdningen der tager billeder. Det er på tide at få ryddet op!

#### Fakta: Tips til at organisere dine digitale fotos

Alle vores billeder tages primært med vores telefoner. Her bruger vi <u>Google Photos</u> til at få taget en backup af billederne hurtigst muligt (original kvalitet, pladsmængden hos Google tager vi os af senere). Dataforbruget er ikke et problem med vores mobilabonnementer, så synkronisering over det mobile netværk er slået til for at sikre os at de ender "i skyen" så hurtigt som muligt. Det ville være trist at miste alle billederne fra en ferie fordi vi tabte en telefon i vandet, eller hvis telefonen blev stjålet.

Det er også på telefonerne vi laver den første grovsortering af billederne. Der bliver taget en masse billeder, og det er langt fra dem alle der er gode. Vi forsøger at slette billeder løbende som er slørede og ude af fokus. Eller som bare ikke er gode nok.

En gang imellem (jeg forsøger at gøre det en gang i måneden, men senest når en af os er ved at løbe tør for vores <u>15Gb gratis plads</u> <u>hos Google</u>), hentes billederne ned fra <u>Google Photos</u> og lægges alle i én stor mappe på min computer, hvor billederne bliver vist efter hvornår de er taget. Det gør det muligt at overskue billederne når de først at blevet blandet fra forskellige inputs.

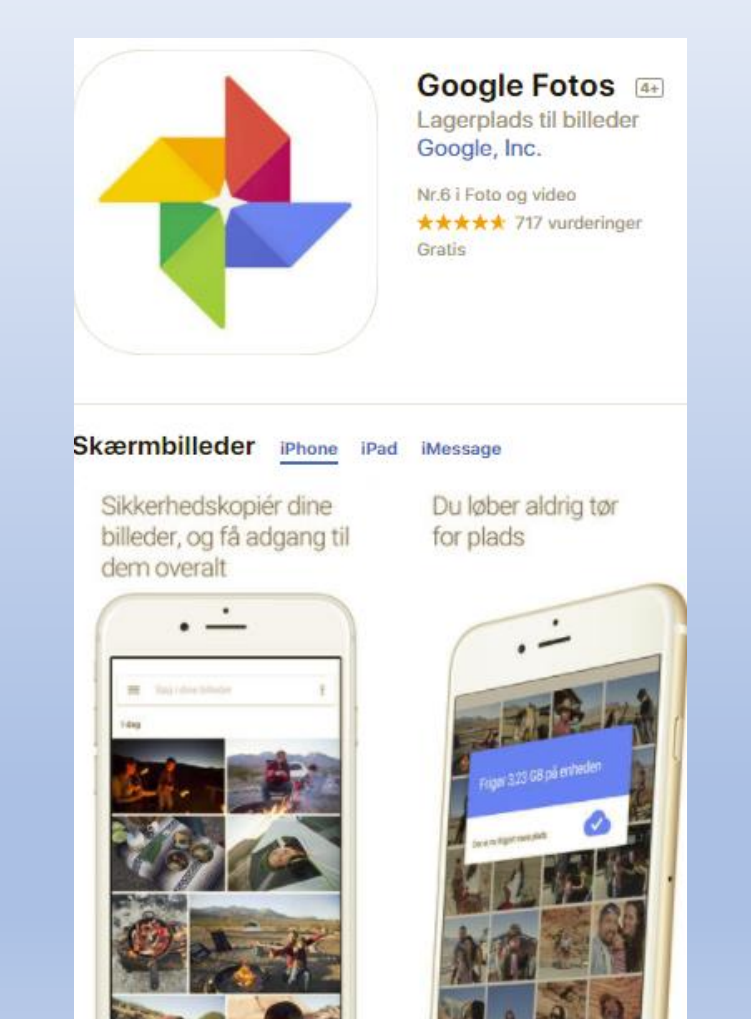

## **Google foto**

Billede i original størrelse 7,1 MB Billede i høj kvalitet størrelse 3,86 MB

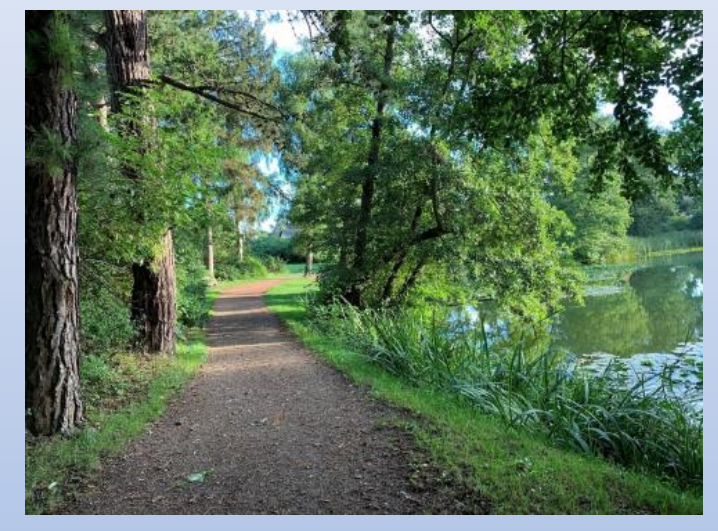

Download Google Backup og synkronisering Hjælp til Google fotos Efter billederne er hentet ned fra Google Photos, navigerer vi ind på <u>Photos.Google.com/Settings</u> hvor vi trykker på "recover storage". Dette konverterer alle billeder i "original kvalitet" om til "høj kvalitet". Det betyder at vi i det mindste har en 16MP backup hos Google Photos. Det er for mig ikke en "rigtig backup", men skulle alt andet gå galt, så har vi da et sted vi kan hente vores billeder igen.

#### Vælg indstilling i Google fotos

UPLOADSTØRRELSE FOR BILLEDER OG VIDEOER

#### Original (12,2 GB tilbage) Fuld opløsning, der tæller med i din kvote

Høj kvalitet (gratis ubegrænset lagerplads) God visuel kvalitet med reduceret filstørrelse

#### Organisering af fotos

- Tag en backup af dine originale fotos hvis du ikke kan nøjes med de af Google reducerede billeder til
  16 MP. Det kan du gøre ved at anskaffe f.eks. en <u>ekstern harddisk</u> til ca. 700,- kr.
- Find og slet eventuelle dubletter med <u>Awesome Photo finder</u> eller brug <u>Picasa.</u>
- Sorter dine billeder i mapper der er sorteret efter hvornår billederne er taget. Der findes et program der kan gøre det automatisk (<u>PhotoMove</u>.)
- Herefter kan man fortage en ekstra sortering. Programmet <u>Picasa</u> er god til det, men sortering gemmes i programmet. Men man kan fint lave undermapper i Picasa af f.eks. begivenheder, natur, børn og børnebørn m.m. som man kan via Picasa oprette i mappen Billeder på sin pc.
- Fotobøger er også en mulighed. Det er ved at være meget brugt igen at lave fotobøger over nogle udvalgte fotos fra rejser eller fester eller andre begivenheder.

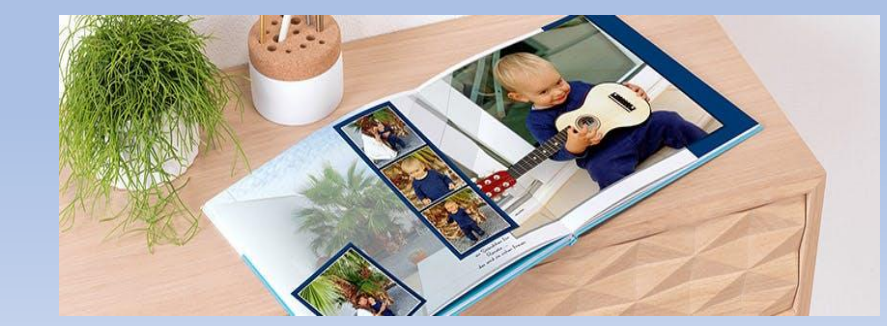

En alternative til Google Foto eller også et supplement!

#### Synkronisering med OneDrive

| Microsoft | Microsoft 365 | OneDrive | Business | Planer og priser 🗸 | Funktioner 🗸 | Ressourcer 🗸 | Download |
|-----------|---------------|----------|----------|--------------------|--------------|--------------|----------|
|-----------|---------------|----------|----------|--------------------|--------------|--------------|----------|

## Gem og del det, der er vigtigt, sikkert med OneDrive

Hold dine filer og minder beskyttede, opdaterede og let tilgængelige på tværs af alle dine enheder.

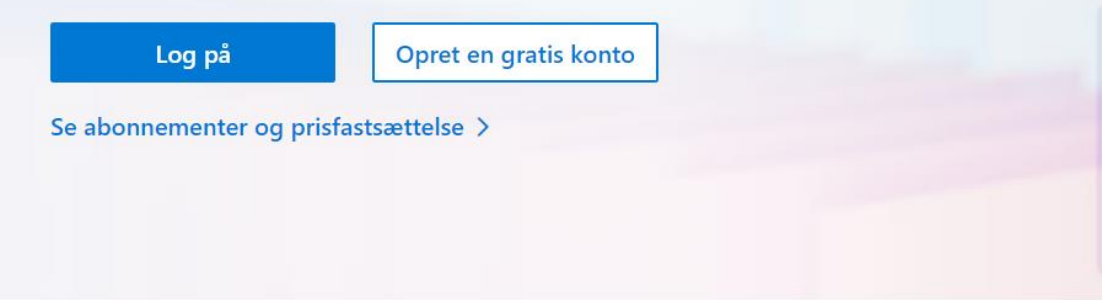

#### Har du en Win 10 computer ligger OneDrive allerede i din stifinder

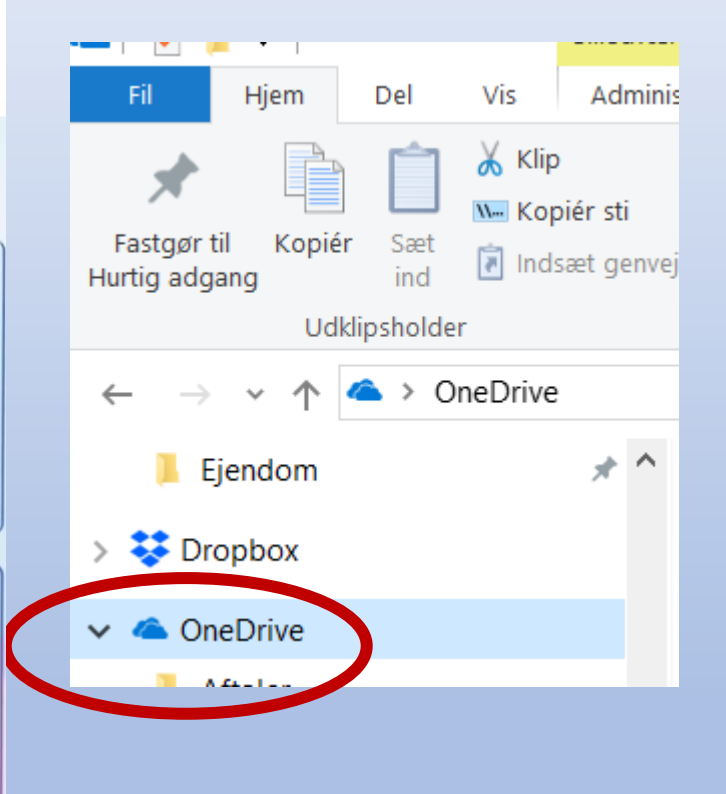

#### Download OneDrive til din telefon og/eller iPad fra App Store eller Google Play

## **Download OneDrive**

Hvis du har Windows 11, er OneDrive allerede installeret på din pc. Hvis du bruger en anden version af Windows, skal du installere OneDrive for at komme i gang.

Start OneDrive

Download

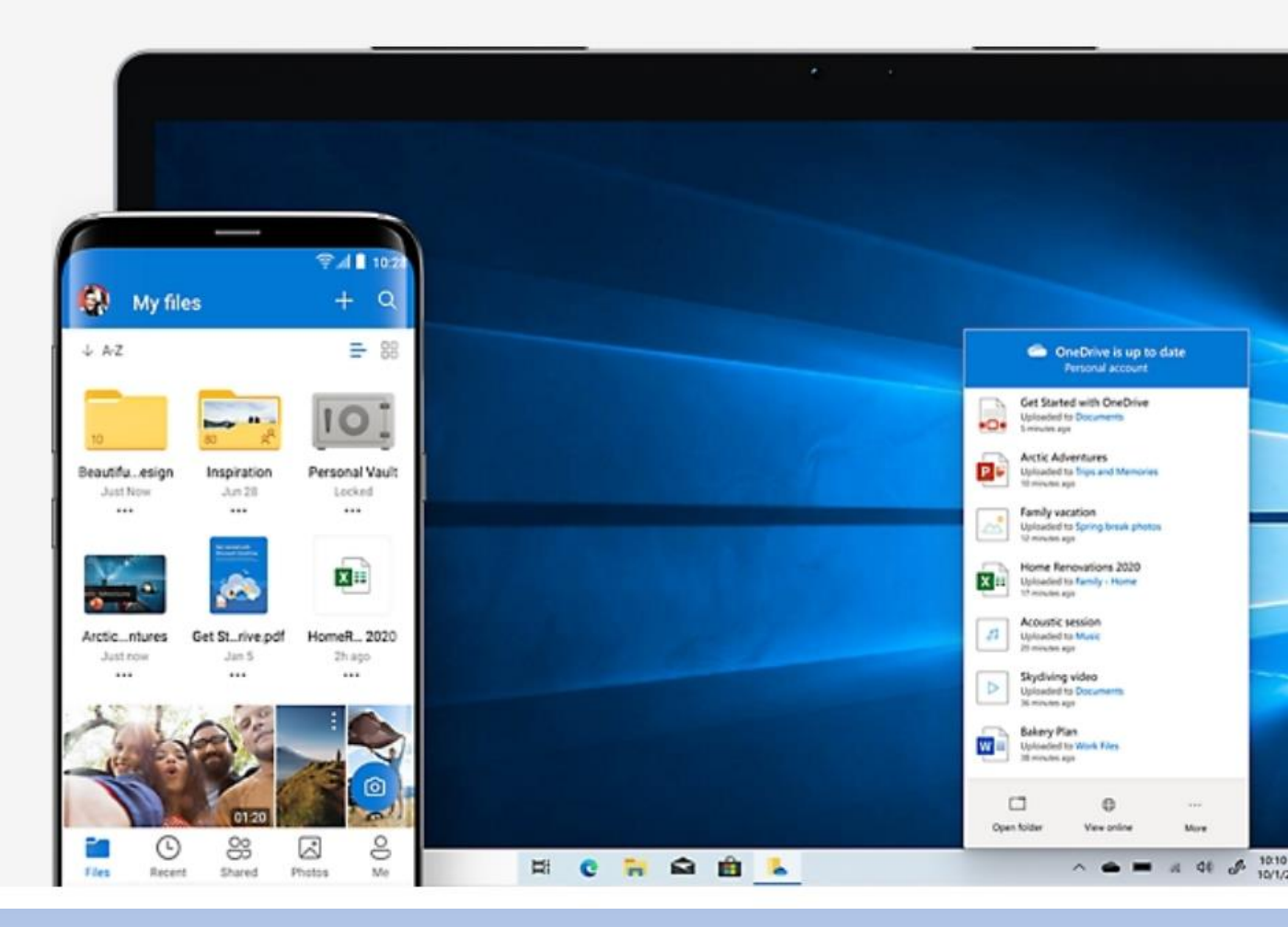

Dine billeder synkroniseres nu med OneDrive og lægges i mappen OneDrive/Billeder/ Filmrulle

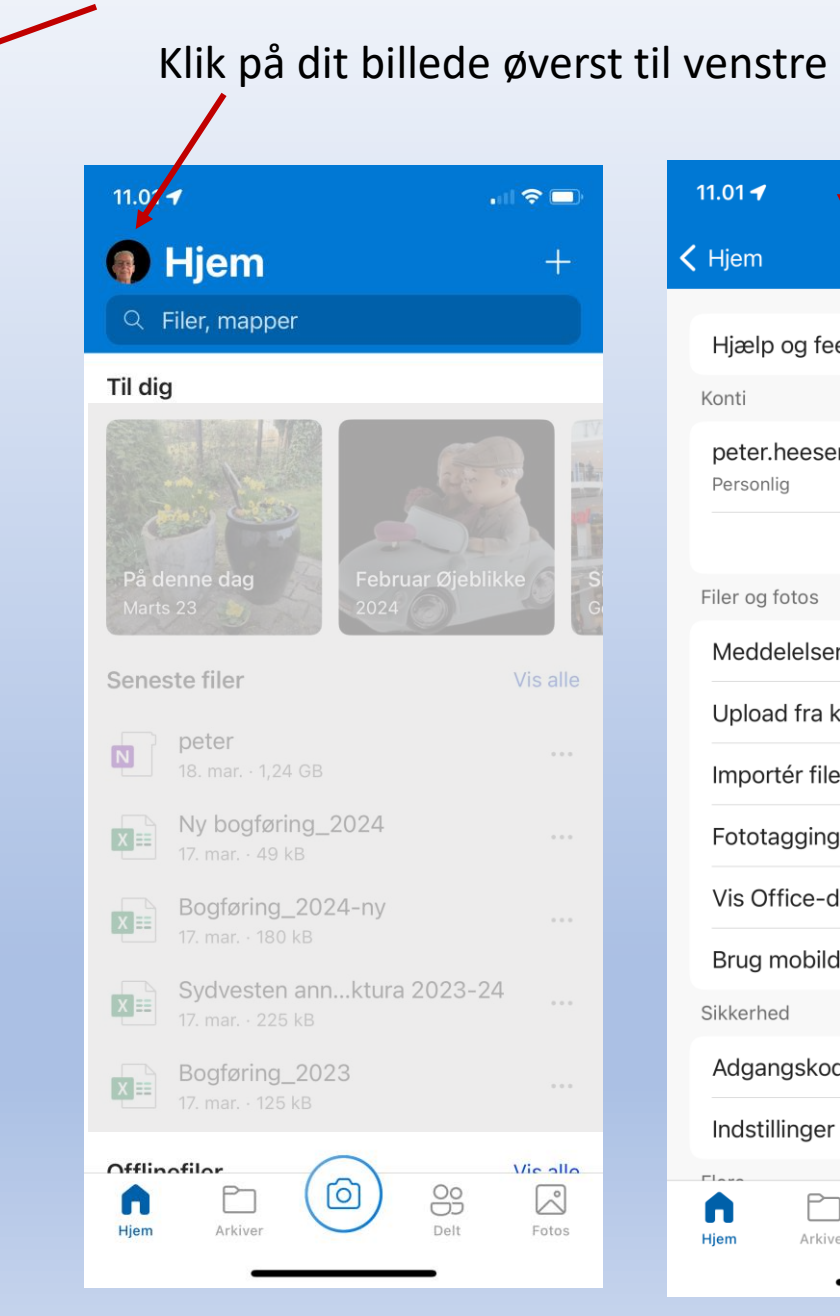

| 11.01 🚽 🚽                                           |                        | . II 🗢 🗖   |  |  |  |  |
|-----------------------------------------------------|------------------------|------------|--|--|--|--|
| 🗸 Hjem                                              | Indstillinger          |            |  |  |  |  |
| Hjælp og fee                                        | edback                 |            |  |  |  |  |
| Konti                                               |                        |            |  |  |  |  |
| peter.heeser<br>Personlig                           | mann@gmail.co          | om >       |  |  |  |  |
|                                                     | Tilføj konto           |            |  |  |  |  |
| Filer og fotos                                      |                        |            |  |  |  |  |
| Meddelelser                                         |                        | >          |  |  |  |  |
| Upload fra kameraet                                 |                        |            |  |  |  |  |
| Importér file                                       | Importér filer i skyen |            |  |  |  |  |
| Fototagging Til >                                   |                        |            |  |  |  |  |
| Vis Office-dokumenter                               |                        |            |  |  |  |  |
| Brug mobildata til offline                          |                        |            |  |  |  |  |
| Sikkerhed                                           |                        |            |  |  |  |  |
| Adgangskode Fra >                                   |                        |            |  |  |  |  |
| Indstillinger for beskyttelse af pers $\rightarrow$ |                        |            |  |  |  |  |
| Hjem Arkive                                         |                        | Delt Fotos |  |  |  |  |

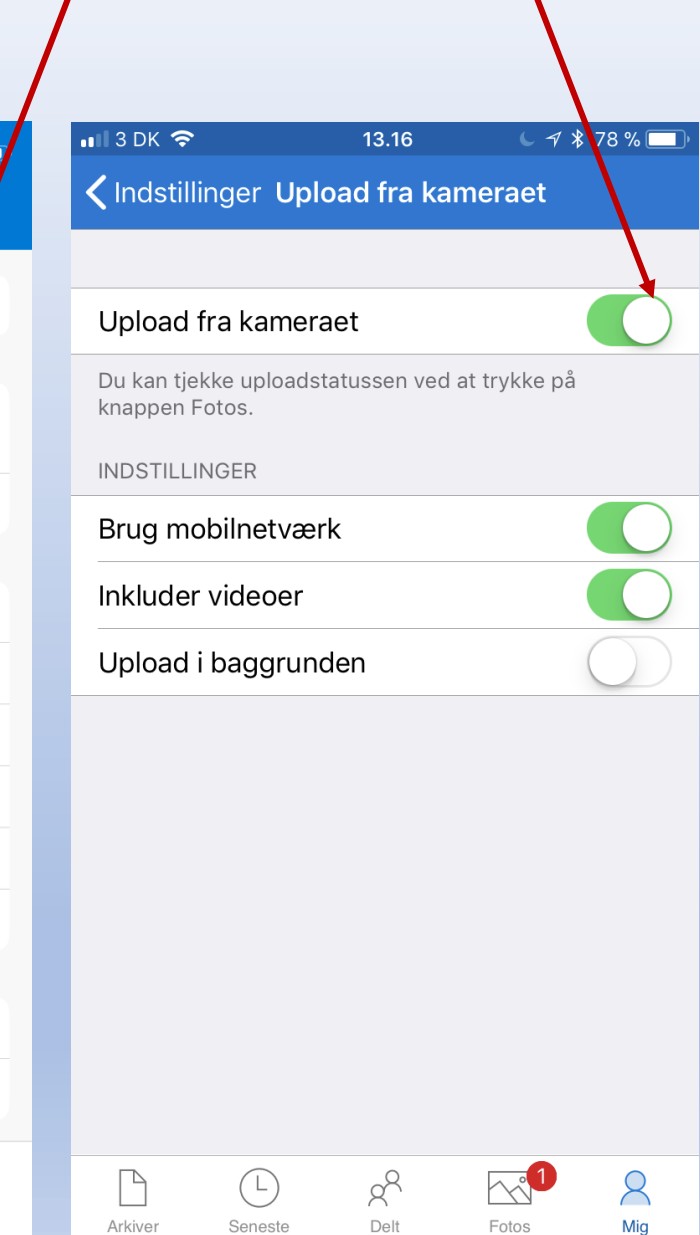

Åbne Appen OneDrive på din enhed og gå til indstilling/Upload fra kamera og aktiver her

Produktivi.

е

N

#### Billeder bliver synkroniseret i Mappen Filmrulle i OneDrive/Billeder Jdklipsholder Organiser Ny > OneDrive > Billeder > 1 \* \* 105 PDF ControlCenter ⊘ A Cykeltur 🛆 dierse Billeder ⊘ A Filmrulle bud Files 2020 m R 4

Her ligger de i mapper sorteret efter år/måned.

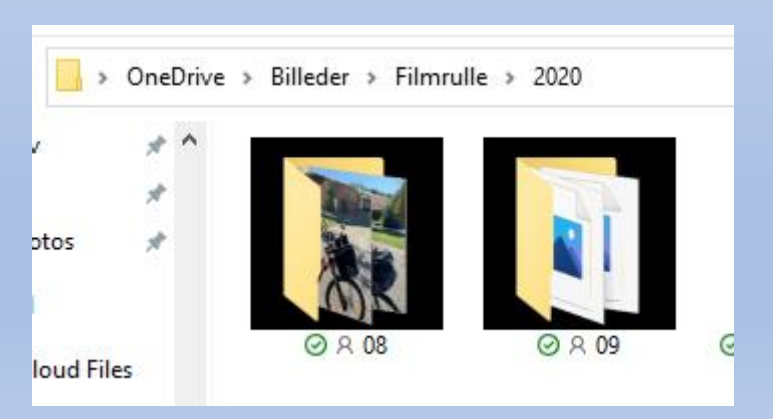

#### Herfra kan du flytte dem til mappen Billeder på din PC

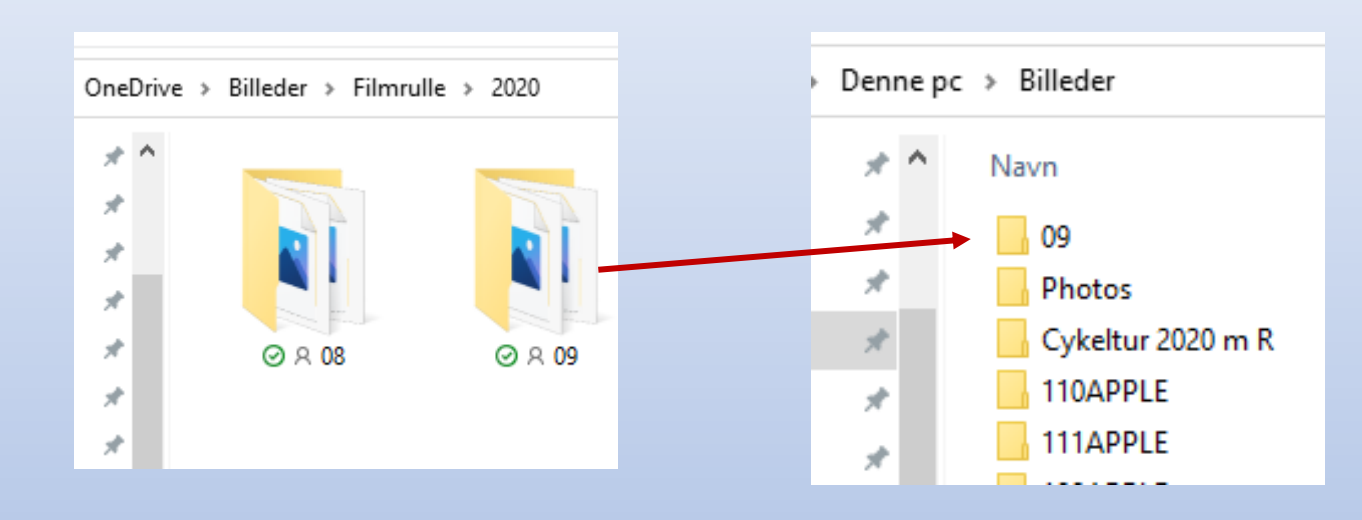

## Færdig arbejde

Herfra kan du yderlige sortere dem ud til andre mapper.

Det er vigtig at du fjerner billeder fra "Filmrulle" (brug "klip" i stedet for "kopi") da det kun er begrænset fri lagerplads i OneDrive. På denne måde er der igen plads til nye fotos. Fortsæt på denne måde.

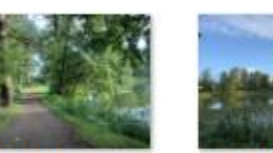

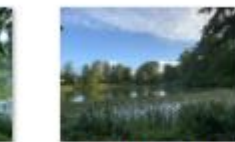

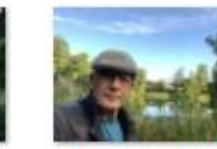

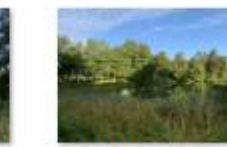

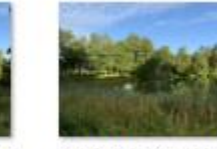

20200906\_053557 20200906\_053710 863\_iOS.jpg 230\_iOS.jpg

20200906 053437 811\_iOS.jpg

20200906\_053412 223\_iOS.jpg

20200906\_053409 354\_iOS.jpg

| •    | Denne pc > Public (\\WDM/CLOUD) (H:) > Fotos H > Billeder20 > |        |                   |                 |              |  |
|------|---------------------------------------------------------------|--------|-------------------|-----------------|--------------|--|
| set  | *                                                             | ^      | Navn              |                 | Ændringsdato |  |
| ar - | ar ≯*                                                         | 2020-0 | 9-06 Tur i skoven | 13-09-2020 16:2 |              |  |

Fortsæt på samme måde indtil du har fået de billeder ud fra OneDrive/Billeder/Filmrulle, som du ønsker at bevare og slet resten der er tilbage i mappen Filmrulle.

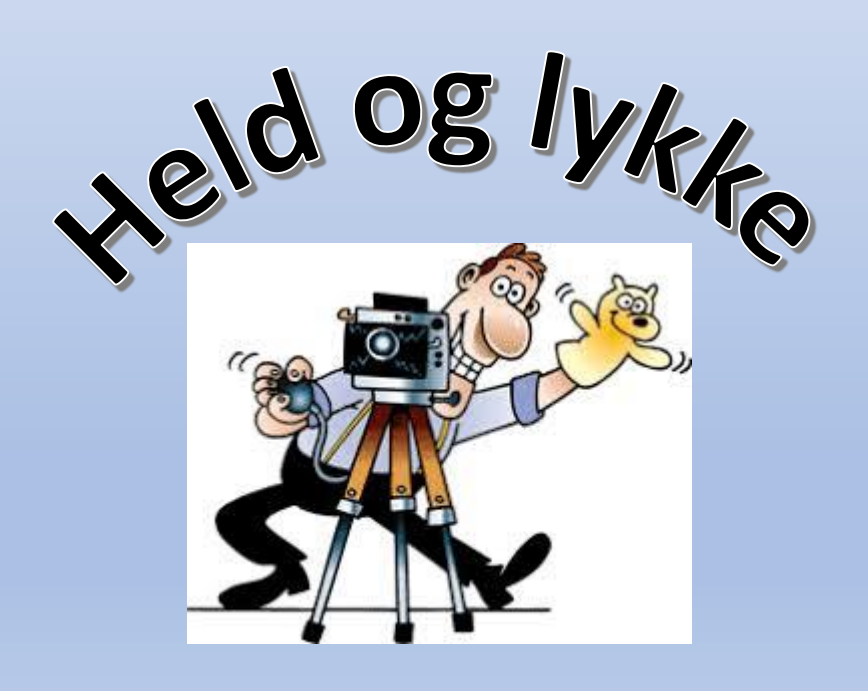

Den viste metode er en måde hvordan du nemt kan opbygge dit foto arkiv, men det kan gøres på mange andre måder. Dette eksempel er kun en inspiration.